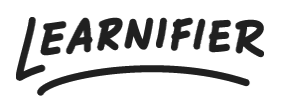

Kunnskapsbase > Administrasjon > Custom & Scheduled Reports

## Custom & Scheduled Reports

Gabriella Eriksson - 2025-03-12 - Administrasjon

With **Custom & Scheduled Reports**, you can create tailored reports to fit your needs, whether for your entire client portal or a specific project. By filtering and automating reports, you quickly and easily gain insights that help you make informed decisions.

### Available from: Enterprise and as an add-on on the Professional plan

# Getting Started

### **Accessing Custom Reports**

You can access Custom Reports in two ways:

- 1. Click "**Reports**" in the top menu.
- 2. Click "Reports" within a specific project.
- 3. On the next page, select "Create report template" in the upper right corner.

| LEA                                                                  | RNIFIER Dashboard Proje          | acts Users ▼ Library ▼ Reports Automations Settings ▼ Go To ▼ Q 4                                                                         | • 🗣 🌘         | Gabriella 🔻 |  |  |  |
|----------------------------------------------------------------------|----------------------------------|----------------------------------------------------------------------------------------------------|---------------|-------------|--|--|--|
| Reports All reports Custom reports Standard reports Favorite reports |                                  |                                                                                                    |               |             |  |  |  |
| Nam                                                                  | e                                | Description                                                                                                    | Туре 🔺        | Actions     |  |  |  |
|                                                                      | Automated communication activity | Summary of emails sent from automated communication                                                                                       | Communication | ☆           |  |  |  |
|                                                                      | Participation errors             | Tracks bounced emails and participation errors for projects                                                                               | Communication | ☆           |  |  |  |
| Ю:                                                                   | Duration report                  |                                                                                                    | Custom        | 슙           |  |  |  |
| ୭                                                                    | Awards                           | Lists awards issued to users                                                                                                    | Usage         | ☆           |  |  |  |
| ୭                                                                    | Content usage                    | Summary access and completion details for individual materials included in courses                                                        | Usage         | ☆           |  |  |  |
| ୭                                                                    | Enrollments status               | List of course enrollments, participant information, course progress, and key dates such as invitation, expiration, and completion dates. | Usage         | ☆           |  |  |  |
| ନ୍ଥ                                                                  | Monthly course activity          | Course activity month-over-month comparison                                                                                               | Usage         | ☆           |  |  |  |
| ନ୍ଥ                                                                  | Project completion status        | Overview of completion status across all active projects                                                                                  | Usage         | ☆           |  |  |  |
| ୭                                                                    | Quiz results                     | Summary of quiz results                                                                                                    | Usage         |             |  |  |  |

Customizing Your Report Basic Settings

- **Report Name:** Assign an internal name to your report.
- **Description:** Provide a brief summary of what the report is about.
- Language: Select the language for the report.

| LEARNIFIER Dashb                    | oard Projects Users - Library - Reports Automations Settings - G                                                                                                  | io To 🔻 | Q | <u>۽ ج</u> | 👔 Gabriella 🗸 |
|-------------------------------------|----------------------------------------------------------------------------------------------------|---------|---|------------|---------------|
| Reports $\rightarrow$ Custom Report |                                                                                                    |         |   |            |               |
| 🛛 Custom Report                     |                                                                                                    |         |   |            |               |
|                                     | Define report settings                                                                                                    |         |   |            |               |
|                                     | Report name *                                                                                                    |         |   |            |               |
|                                     | Team Learning Time Report Report description                                                                                                    |         |   |            |               |
|                                     | Learning reporting for Stockholm Office                                                                                                    |         |   |            |               |
|                                     | Report language                                                                                                    |         |   |            |               |
|                                     | English                                                                                                    |         | • |            |               |
|                                     | Report parameters<br>You can choose to narrow down the data by selecting specific parameters.                                                                     |         |   |            |               |
|                                     | ir no selection is made, the report will include an projects and teams by default.<br>Selecting fewer parameters may also speed up the report generation process. |         |   |            |               |
|                                     |                                                                                                    |         |   |            |               |

### **Data Selection**

- **Projects:** Select specific projects to include or let the report cover all projects.
- **Teams:** Filter by teams within Teamview.
- User Fields: Use custom fields to create filtering rules.
  - Example: Filter a report for the IT department:
     Department (Custom Field) → Is any of... → IT

| Dashb | ooard Projects Users 🔻 Libra                                                                                                  | ry - Reports Automations Settin                                                                                                    | gs ▼ Go To ▼                                                                  | Q | ÷ 7 |  |
|-------|----------------------------------------------------------------------------------------------------|----------------------------------------------------------------------------------------------------|-------------------------------------------------------------------------------|---|-----|--|
|       | Report parameters<br>You can choose to narrow down I<br>If no selection is made, the report<br>Selecting fewer parameters may | the data by selecting specific parameters<br>t will include all projects and teams by de<br>also speed up the report generation proc | fault.<br>ess.                                                                |   |     |  |
|       | Projects                                                                                                    |                                                                                                    |                                                                               |   |     |  |
|       | Introduction to Learnifier<br>Life at Learnifier Sustaina                                                                     | Learnifier - A Style Guide Learnifier O<br>Ibility The Coaching Leadership                                                           | nboarding Learnifier Preboarding                                              | • |     |  |
|       | Teams                                                                                                    |                                                                                                    |                                                                               |   |     |  |
|       |                                                                                                    |                                                                                                    |                                                                               |   |     |  |
|       | Select teams                                                                                                    |                                                                                                    |                                                                               | • |     |  |
|       | Select teams User fields Define additional conditions for f                                                                   | filtering report data                                                                                                    | tockholm •                                                                    | • |     |  |
|       | Select teams User fields Define additional conditions for f Office                                                            | filtering report data                                                                                                    | tockholm 🔹                                                                    | • |     |  |
|       | Select teams User fields Define additional conditions for f Office Columns                                                    | filtering report data                                                                                                    | tockholm 👻                                                                    |   |     |  |
|       | Select teams User fields Define additional conditions for f Office Columns First name                                         | filtering report data                                                                                                    | tockholm •                                                                    | • |     |  |
|       | Select teams User fields Define additional conditions for f Office Columns First name Activities total                        | filtering report data                                                                                                    | tockholm ←                                                                    | • |     |  |
|       | Select teams User fields Define additional conditions for f Office Columns First name Activities total Completion Completion  | filtering report data                                                                                                    | Cockholm  Activities completed  Client Number Course                          | Ĩ |     |  |
|       | Select teams User fields Define additional conditions for f Office Columns First name Activities total Completion Course end  | filtering report data<br>is any of      Add Rule      Last name     Client Name     Completion Date     Course ID                    | tockholm ▼<br>Activities completed<br>Client Number<br>Course<br>Course start |   |     |  |

### **Columns & Filters**

- Choose which data fields to include, such as **completion date, project, email**.
- Default fields like **first name and last name** are always included.
- Select multiple columns for more detailed reports.

#### **Examples:**

- View which teams have completed a course: **Project + Completion + Completion Date**
- Track when participants started and completed a course: **Course Start + Completion Date**

| EARNIFIER | Dashboard Projects Users 🕶 Library 🕶 | Reports Automations Settings 🕶                    | Go To 🔻 Q 🌲                                | 🗨 👔 Gabrie |  |  |  |
|-----------|--------------------------------------|---------------------------------------------------|--------------------------------------------|------------|--|--|--|
|           |                                      | Add Rule 📀                                        |                                            |            |  |  |  |
|           | Columns                              | Columns                                           |                                            |            |  |  |  |
|           | First name                           | 🗸 Last name                                       | Activities completed                       |            |  |  |  |
|           | Activities total                     | Client Name                                       | Client Number                              |            |  |  |  |
|           | Completion                           | Completion Date                                   | Course                                     |            |  |  |  |
|           | Course end                           | Course ID                                         | Course start                               |            |  |  |  |
|           | Duration (minutes)                   | E-mail                                            | Expiration date                            |            |  |  |  |
|           | V Format                             | Invitation Date                                   | Last Date                                  |            |  |  |  |
|           | Location                             | V Project                                         | User course name                           |            |  |  |  |
|           | Team                                 | User ID                                           | Mobile Phone                               |            |  |  |  |
|           | Date of Birth (YYYYMMDD)             | Employment Date (YYYY-MM-<br>DD)                  | Termination Date (YYYY-MM-<br>DD)          |            |  |  |  |
|           | Country                              | 🗹 Role                                            | Managerial Responsibility                  |            |  |  |  |
|           | Department                           | Office                                            | 🗹 Manager's Name                           |            |  |  |  |
|           | Employment Status                    |                                                   |                                            |            |  |  |  |
|           |                                      |                                                   |                                            |            |  |  |  |
|           | (i) Report data time range           |                                                   |                                            |            |  |  |  |
|           |                                      | e set <b>automatically</b> based on the report sc | heduling frequency or <b>manually</b> each |            |  |  |  |
|           | Report scheduling                    |                                                   |                                            |            |  |  |  |
|           |                                      |                                                   |                                            |            |  |  |  |

### Scheduling & Automation

Do you want reports to be sent automatically? Enable **Report Scheduling** and select:

- Frequency: Daily, weekly, monthly, or yearly.
- Recipients:
  - Specific email addresses.
  - Team Managers in Teamview.

| Country Role   Department Office   Managerial Responsibility   Peport data time range   Report data time range can be set automatically based on the report scheduling frequency or manually each time you generate it.   Report scheduling   Schedule report generation in your preferred cadence.   Frequency     Report sharing   Define recipients for report sharing. The report will be shared automatically each time it is generated.         |
|----------------------------------------------------------------------------------------------------|
| Pepartment Office   Employment Status     Report data time range   The report's data time range con be set automatically based on the report scheduling frequency or manually each time you generate it.     Report scheduling   Schedule report generation in your preferred cadence.     Frequency   Select frequency     Report sharing   Define recipients for report sharing. The report will be shared automatically each time it is generated. |
|                                                                                                    |
| <b>Report data time range</b> The report's data time range can be set <b>automatically</b> based on the report scheduling frequency or <b>manually</b> each time you generate it. <b>Report scheduling</b> Schedule report generation in your preferred cadence. <b>Frequency</b> Select frequency <b>Report sharing</b> Define recipients for report sharing. The report will be shared automatically each time it is generated.                     |
| Select frequency         Report sharing         Define recipients for report sharing. The report will be shared automatically each time it is generated.                                                                                                    |
| <b>Report sharing</b><br>Define recipients for report sharing. The report will be shared automatically each time it is generated.                                                                                                    |
| beine recipients for report sharing. The report will be shared dotoin ducuity each time in its generated.                                                                                                    |
|                                                                                                    |
| Email recipients                                                                                                    |

### Generating & Managing Reports Creating a Report

- 1. Once settings are saved, click "Generate New Report".
- 2. Select a date range if you want to filter data.
- 3. Click "Generate Report" to finalize.

| LEARNIFIER Dashb                       | oard Projects Users 🕶 Library 💌                               | Reports Automations Settings | •               | Go To 👻 Q       | ė 🔹 | 👔 Gabriella 🗸 |
|----------------------------------------|---------------------------------------------------------------|------------------------------|-----------------|-----------------|-----|---------------|
| Reports $>$ Team Learning Time R       | eport 🗦 Generate                                              |                              |                 |                 |     |               |
| 🔅 Team Learning                        | Time Report                                                   |                              |                 |                 |     |               |
| Learning reporting for Stockholm Offic | ce                                                            |                              |                 |                 |     |               |
|                                        |                                                               |                              |                 |                 |     |               |
|                                        | Select report settings Please define the report parameters be |                              |                 |                 |     |               |
|                                        | Date range                                                    |                              |                 |                 |     |               |
|                                        |                                                               |                              |                 |                 |     |               |
|                                        | 01/01/2025 - 23/02/2025                                       |                              |                 |                 |     |               |
|                                        | Columns                                                       |                              |                 |                 |     |               |
|                                        | First name                                                    | Last name                    | Role            |                 |     |               |
|                                        | Managerial Responsibility                                     | Department                   | Manager's N     | ame             |     |               |
|                                        | Project                                                       | Completion                   | Activities con  | npleted         |     |               |
|                                        | - Format                                                      | Duration (minutes)           | Invitation Date | te              |     |               |
|                                        |                                                               |                              |                 |                 |     |               |
|                                        |                                                               |                              | Cancel          | Generate report |     | $\bigcirc$    |

### **Editing an Existing Report**

- 1. Go to **Reports**.
- 2. Select the report you want to update.
- 3. Click "**Report Settings**" in the upper right corner and make your changes.

| LEARNIFIER                 | Dashboard Projects Users 🕶 Library 💌 Re                                                                                                  | ports Autom | ations Settings        | -                     | Go To 👻 (            | Q 🌲          | 🗨 👔 Gab                  | oriella 🔻  |
|----------------------------|----------------------------------------------------------------------------------------------------|-------------|------------------------|-----------------------|----------------------|--------------|--------------------------|------------|
| Reports > Team Le          | carning Time Report                                                                                                    |             |                        |                       |                      |              |                          |            |
| Team L                     | earning Time Report                                                                                                    |             |                        | Next generation       | : Mar 1, 2025 Report | t settings 🔞 | Generate new             | report     |
| Date range                 | Projects                                                                                                    | Teams       | User fields            | Generated by          | Generated at 👻       | Status       | Actions                  |            |
| 01/01/2025 -<br>24/02/2025 | Introduction to Learnifier, Learnifier - A Style Guide,<br>Learnifier Onboarding, Learnifier Preboarding, Life at<br>Learnifier + 2 more |             | Office is<br>Stockholm | Gabriella<br>Eriksson | 23/02/2025           | Generated    | Download $\underline{+}$ |            |
|                            |                                                                                                    |             |                        |                       |                      |              |                          |            |
|                            |                                                                                                    |             |                        |                       |                      |              |                          |            |
|                            |                                                                                                    |             |                        |                       |                      |              |                          |            |
|                            |                                                                                                    |             |                        |                       |                      |              |                          |            |
|                            |                                                                                                    |             |                        |                       |                      |              |                          |            |
|                            |                                                                                                    |             |                        |                       |                      |              |                          | $\bigcirc$ |

### FAQs & Tips

### Can I modify a report after it has been generated?

Yes! You can adjust the settings and create a new version of the report.

### How can I ensure the report includes the correct data?

Double-check your selection of projects, teams, and custom fields before generating the report.

#### Is there a limit to the number of reports I can create?

No, you can create as many report templates as needed!

### Summary & Next Steps

With **Custom & Scheduled Reports**, you can easily create, filter, and schedule reports to gain insights into your projects and users. Try creating your first report today and customize it to fit your needs!